## Guide for Online Donation Import into MatchMaker FundRaising Software

This guide will provide basic instructions for importing online donations, online event registrations, and online membership into MatchMaker FundRaising Software

## **Online Transaction Notification**

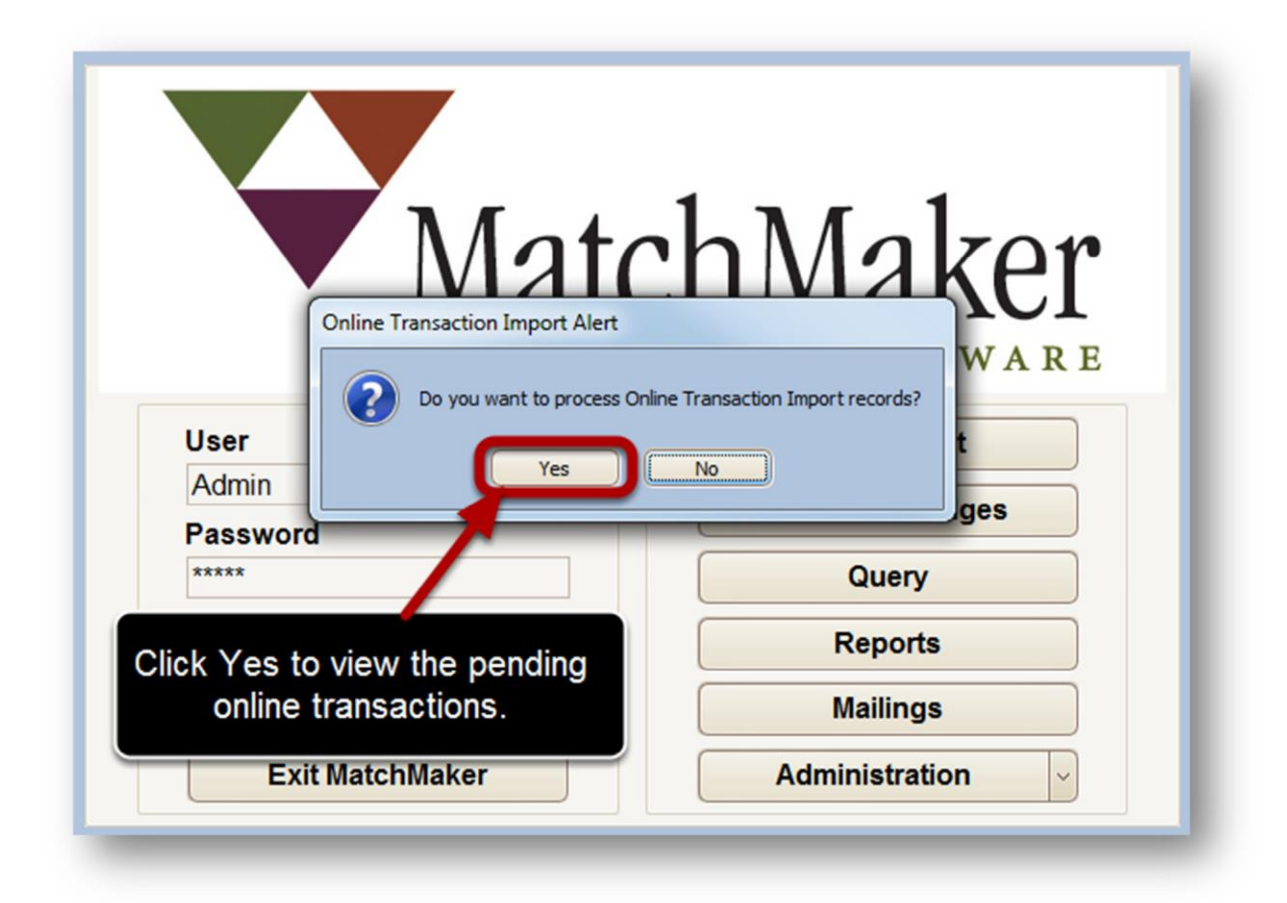

When a user logs on to MatchMaker FundRaising Software, the application will notify the user of impending online transactions. Click *Yes* to view the online transactions.

As of February 22, 2017

## **Online Transaction Dashboard**

| onstituents          | 4 | (3) | Restricted Fund             |
|----------------------|---|-----|-----------------------------|
| lew Constituents     | 2 | 9   | Click here to add a new row |
| xisting Constituents | 2 | •   | Camp                        |
|                      |   |     | Building                    |
| ransactions          | 4 |     | Scholarships                |
| ribute Gifts         | 0 |     |                             |
| vent Gifts           | 1 |     |                             |
| Recurring Gifts      | 0 |     |                             |
| Membership Gifts     | 1 |     | 🖣 🖣 1 of 3 🕨 🔰 💠 🗕 🗸 🗶 <    |

The Online Transaction Dashboard is the first screen to appear when online transactions are present.

- 1. Constituents This summary represents the total number of online donors which need to be handled. The summary shows the number of online donors who are existing constituents in your database and the number of online donors who are new to the database.
- Transactions This summary represents the total number of transactions to be handled. The summary displays the type of transaction, such as Tribute Gifts, Event Gifts, Recurring Gifts or Membership Gifts.
- 3. Restricted Fund By entering a Fund in this list, any online transaction with the corresponding fund will have a *Restricted* Purpose code.

## Import NewConstituents

| Constituents                               | 2                     | Restri                                  | cted Fund                   |   |
|--------------------------------------------|-----------------------|-----------------------------------------|-----------------------------|---|
| New Constituents                           | 0                     | 6                                       | Click here to add a new row |   |
| Existing Constituents                      | 2                     | Camp                                    |                             |   |
|                                            |                       | <br>Building                            |                             | Ľ |
| Transactions                               | 2                     | Cabala                                  | l<br>rehine                 |   |
| Tribute Gifts                              | 0                     | Scholar                                 | snips                       |   |
| Event Gifts                                | 0                     |                                         |                             |   |
| Recurring Gifts                            | 0                     |                                         |                             |   |
| Membership Gifts                           | 0                     | ( ) ( ) ( ) ( ) ( ) ( ) ( ) ( ) ( ) ( ) | 1 of 3 🕨 🔰 🔷 🗕 🗸 🗶 <        | 3 |
|                                            |                       |                                         |                             |   |
| Click the Constitue<br>to view/import cons | ents tab<br>stituents |                                         |                             |   |

#### Constituent Status Messages

|   | EM                                            | 010        | Einst Name          | Les Maria |  |  |  |
|---|-----------------------------------------------|------------|---------------------|-----------|--|--|--|
|   | Error Msg                                     | CID        | First Name          | Last Name |  |  |  |
| + | Status: Address Verification (Control Status) | ount=1)    |                     |           |  |  |  |
|   | * Status: Existing Constituents (Count=1) 2   |            |                     |           |  |  |  |
|   | 🕑 Status: New Constituents (Coun              | t=1)       | 3                   |           |  |  |  |
|   | Status: New Constituents {Poss                | ible Dupli | cates Exist} (Count | =1) 4     |  |  |  |

The constituents tab will list all online donors by their current status in MatchMaker FundRaising Software.

1. Status: Address Verification - MatchMaker has found the donor's email in the database, but the address they entered into the online form does not match what is in MatchMaker.

- 2. Status: Existing Constituents MatchMaker has found the donor's email and the address entered on to the online form matches what is entered into MatchMaker.
- 3. Status: New Constituents MatchMaker did not find the donor's email address in the database and the donor's last name does not match any constituent in the database.
- Status: New Constituents {Possible Duplicates Exist} -MatchMaker did not find the donor's email address in the database, but the donor's last name matches an existing constituent in the database.

# Handling Constituent Status Message - Address Verification

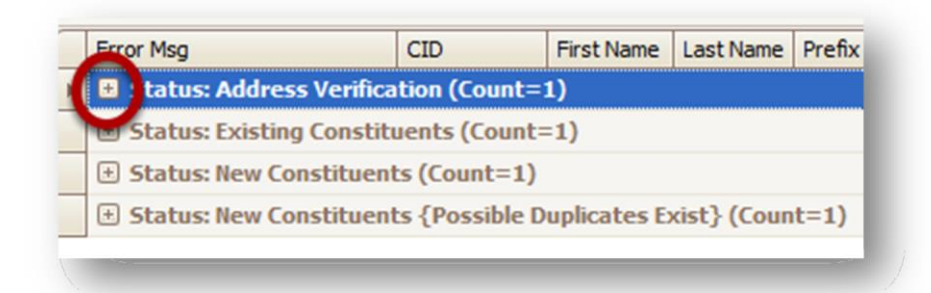

Click the on the plus to view the donors with the Address Verification Status.

| Error Msg               | CID      | Firs   | Last   | Prefix | Suffix | Gender   | Source | Co | Address              |       | Ex |
|-------------------------|----------|--------|--------|--------|--------|----------|--------|----|----------------------|-------|----|
| Status: Address Verific | ation (C | ount=1 | )      |        |        |          |        |    |                      | -     |    |
| ⊕ (538) [CID Match/Ad   |          | Sue    | Parker | Ms.    |        | Female V | 0n 🗸   |    | 7854 West Phills Ave | (+) [ |    |

Click the three dot button to view the addresses currently in MatchMaker for the constituent.

| II See | Last   | Prefix   | Suffix   | Gender     | Source   | Co  | Address              | E        |
|--------|--------|----------|----------|------------|----------|-----|----------------------|----------|
| nt=1   | )      | *        | 00       | ÷.         | <i>.</i> | ÷ . |                      |          |
| Je     | Parker | Ms. 🔽    | ~        | Female 🔽   | 0n 🔽     |     | 7854 West Phills Ave | +×…      |
| untz   |        |          |          |            |          |     |                      |          |
| mil    | Addres | s List   |          |            |          |     |                      | ×        |
| 1)     | 1      |          |          |            |          |     | )                    |          |
| e D    | 7854   | W Phills | Sup Cit  | V A7 853   | 51       |     |                      |          |
|        | 7054   | WA FINIS | 7 Sun Ch | y, AZ, 033 | J1       |     |                      |          |
|        |        |          |          |            |          |     |                      |          |
|        |        |          |          |            |          |     |                      |          |
|        |        |          |          |            |          |     |                      |          |
|        |        |          |          |            |          |     |                      |          |
|        |        |          |          |            |          |     |                      |          |
|        |        |          |          |            |          |     |                      |          |
|        |        |          |          |            |          |     |                      |          |
| 1      |        |          |          |            |          |     |                      |          |
|        |        |          |          |            |          |     |                      |          |
|        |        |          |          |            |          |     |                      | _        |
|        |        |          |          |            |          |     |                      |          |
|        |        |          |          |            |          |     | Cancel               |          |
|        |        |          |          |            |          |     | Cancel               | <u> </u> |

The dialog box will open and list the existing addresses in MatchMaker FundRaising Software. At this point, you need to determine if the address is new to this constituent or if it needs to be ignored. Click the Ok button to close the dialog box.

| Gender   | Source | Co | Address              |     | Extra Lin |
|----------|--------|----|----------------------|-----|-----------|
| =emale 🔽 | On 🖂   |    | 7854 West Phills Ave | +×  |           |
|          |        |    |                      | * * |           |
| 1)       |        |    | 1                    |     | 2         |

- 1. Click the Plus button to add a new address.
- 2. Click the X button to ignore the new address.

In the case of this example, we can see that the address in MatchMaker is a close match, but street direction and the Ave designation are different. We would ignore the new address by clicking the X button.

After you have made your selection click the Save Changes/Refresh Status button in the lower left corner to update the status of the record. Handling Constituent Status Message - New Constituents {Possible DuplicatesExist}

|   | Error Msg             | CID              | First Name      | Last Name   | Prefix |
|---|-----------------------|------------------|-----------------|-------------|--------|
| Þ | 😬 Status: Address V   | erification (Cou | nt=1)           |             |        |
|   | 🗄 Status: Existing Co | onstituents (Co  | unt=1)          |             |        |
|   | Status: New Const     | ituents (Count:  | =1)             |             |        |
| 1 | 😑 tatus: New Const    | ituents {Possib  | le Duplicates E | xist} (Coun | t=1)   |

Click on the plus to view the New Constituents with Possible Duplicates.

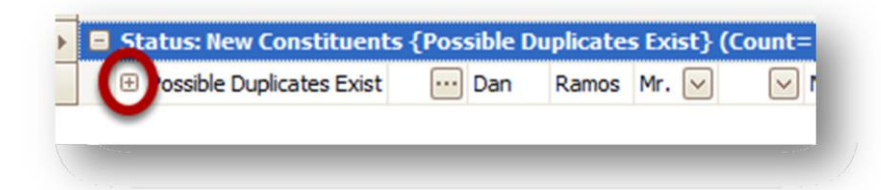

Click the plus next the label Possible Duplicates Exist to view the duplicates.

| Pos | sible Duplicates Exist | <br>•• Dan | Ramos Mr. 📐 | Male 🖌     | ✓ On ⊻   | 85632 | E. Camden |
|-----|------------------------|------------|-------------|------------|----------|-------|-----------|
| ſ   | Possible Duplicates    |            |             |            |          |       |           |
| 9   | Match                  | First Name | Last Name   | e Address  | City     | State | Zip       |
| •   | Last Name Match        | Daniel     | Ramos       | 85632 E. C | Chandler | AZ    | 85224     |

Review the duplicate list. If a duplicate does exist, click the check mark button in the first column. This will assign the gift transaction to the existing donor in the database. It will also add the email address to the existing constituent. If the constituent is new, do nothing.

Click the Save Changes/Refresh Status to update your constituent list.

#### Import Constituents with New Status

| Specialized Exports  | Online Transaction Import |            |           |        |        |        |             |              | Exit    |
|----------------------|---------------------------|------------|-----------|--------|--------|--------|-------------|--------------|---------|
| Main Extra           |                           |            |           |        |        |        |             |              |         |
| Error Msg            | CID                       | First Name | Last Name | Prefix | Suffix | Gender | Source      | Company      | Address |
| 🕨 🗉 Status: Existing | g Constituents (Count=3)  |            |           |        |        |        |             |              |         |
| E Status: New Co     | onstituents (Count=1)     |            |           |        |        |        |             |              |         |
|                      |                           |            |           |        |        |        |             |              |         |
|                      |                           |            |           |        |        |        |             |              |         |
|                      |                           |            |           |        |        |        |             |              |         |
|                      |                           |            |           |        |        |        |             |              |         |
|                      |                           |            |           |        |        |        |             |              |         |
|                      |                           |            |           |        |        |        |             |              |         |
|                      |                           |            |           |        |        |        |             |              |         |
|                      |                           |            |           |        |        |        |             |              |         |
|                      |                           |            |           |        |        |        |             |              |         |
|                      |                           |            |           |        |        |        |             |              |         |
|                      |                           |            |           |        |        |        |             |              |         |
|                      |                           |            |           |        |        |        |             |              |         |
|                      |                           |            |           |        |        |        |             |              |         |
|                      |                           |            |           |        |        |        |             |              |         |
|                      |                           |            |           |        |        |        |             |              |         |
|                      |                           |            |           |        |        |        |             |              |         |
| 🧃 🖣 1 of 4 🕨 隆       | X                         |            |           |        |        |        |             |              | 2       |
| Save Changes         | s / Refresh Status        |            |           |        |        |        | Import Data | With New Sta | itus    |
| Summary Constitue    | ents Gifts Participants   |            |           |        |        |        |             |              |         |

Before you can import gift transactions you must import any data with a New Status. Click the button in the lower right corner of the screen labeled *Import Data With New Status.* After clicking the button all New Constituents will become Existing Constituents.

## Import New Gifts

| Specialized Exports Onlin | ne Transaction Import |                |             |        |        |        |               |              | Exit    |
|---------------------------|-----------------------|----------------|-------------|--------|--------|--------|---------------|--------------|---------|
| Main Extra                |                       |                |             |        |        |        |               |              |         |
| Error Msg                 | CID                   | First Name     | Last Name   | Prefix | Suffix | Gender | Source        | Company      | Address |
| Status: Existing Cor      | nstituents (Count=2)  |                |             |        |        |        |               |              |         |
|                           |                       |                |             |        |        |        |               |              |         |
|                           |                       |                |             |        |        |        |               |              |         |
|                           |                       |                |             |        |        |        |               |              |         |
|                           |                       |                |             |        |        |        |               |              |         |
|                           |                       |                |             |        |        |        |               |              |         |
|                           |                       |                |             |        |        |        |               |              |         |
|                           |                       |                |             |        |        |        |               |              |         |
|                           |                       |                |             |        |        |        |               |              |         |
|                           |                       |                |             |        |        |        |               |              |         |
|                           |                       |                |             |        |        |        |               |              |         |
|                           |                       |                |             |        |        |        |               |              |         |
|                           |                       |                |             |        |        |        |               |              |         |
|                           | C                     | lick the Gifts | tab to      |        |        |        |               |              |         |
|                           |                       | inport now ad  | Inductionic |        |        |        |               |              |         |
|                           |                       |                |             |        |        |        |               |              |         |
| I                         | X                     | III            |             |        |        |        |               |              | >       |
| Save Changes / R          | efres . Status        |                |             |        |        |        | Import Data \ | Vith New Sta | itus    |
| Summary Constituents      | Gifts Participants    |                |             |        |        |        |               |              |         |

#### Gifts Status Messages

| Error Msg        |              | R | ecurring Interval | Fund | Re |
|------------------|--------------|---|-------------------|------|----|
| 🕨 🕀 Status: Erro | rs (Count=1) |   |                   |      |    |
| 🖭 Status: Read   | dy (Count=4) |   |                   |      |    |
|                  |              |   |                   |      |    |
|                  |              |   |                   |      |    |
|                  |              |   |                   |      |    |

All new transactions will be ready to import or need errors corrected. If a transaction has errors click the plus next to the Status: Errors.

#### Gifts Status - Errors

|   | Error Msg                                 | Recurring Interval | Fund    | Recurring Step |
|---|-------------------------------------------|--------------------|---------|----------------|
|   | Status: Errors (Count=1)                  |                    |         |                |
|   | [Invalid Fund] [Invalid Membership Catego | ory]               | Shelter | 1              |
| 1 | Status: Ready (Count=4)                   |                    |         |                |

The error message will be listed in the first column of the transaction. In this example, the donor selected a fund from the online form that is not in MatchMaker. You have the option to go to list maintenance and add the fund or modify the fund on the transaction by clicking in the fund column and selecting a fund from the existing list. Once the error(s) are corrected click the Save Changes/Refresh Status button in the lower left of the screen.

#### Import Gifts with Ready Status

| Specialized | d Exports | Online Tra  | nsaction Import |           |           |         |          |               |             |                 | Exit    |
|-------------|-----------|-------------|-----------------|-----------|-----------|---------|----------|---------------|-------------|-----------------|---------|
| Main Ext    | tra       |             |                 |           |           |         |          |               |             |                 |         |
| Error Ms    | sg        |             | Constituent     | Gift Type | Tran Date | Tran Am | Tender T | Deductible Am | Fund        | Motivation      | Purpose |
| 🕨 🗉 Statı   | us: Ready | (Count=2)   |                 |           |           |         |          |               |             |                 |         |
|             |           |             |                 |           |           |         |          |               |             |                 |         |
|             |           |             |                 |           |           |         |          |               |             |                 |         |
|             |           |             |                 |           |           |         |          |               |             |                 |         |
|             |           |             |                 |           |           |         |          |               |             |                 |         |
|             |           |             |                 |           |           |         |          |               |             |                 |         |
|             |           |             |                 |           |           |         |          |               |             |                 |         |
|             |           |             |                 |           |           |         |          |               |             |                 |         |
|             |           |             |                 |           |           |         |          |               |             |                 |         |
|             |           |             |                 |           |           |         |          |               |             |                 |         |
|             |           |             |                 |           |           |         |          |               |             |                 |         |
|             |           |             |                 |           |           |         |          |               |             |                 |         |
|             |           |             |                 |           |           |         |          |               |             |                 |         |
|             |           |             |                 |           |           |         |          |               |             |                 |         |
|             |           |             |                 |           |           |         |          |               |             |                 |         |
|             |           |             |                 |           |           |         |          |               |             |                 |         |
|             | of 2 🕨 🕨  | I ~ X <     |                 |           |           |         |          | _             |             |                 |         |
| Sa          | ve Change | s / Refresh | Status          |           |           |         |          | Im            | port Data V | With Ready Stat | us      |
| Summary     | Constitu  | ients Gifts | Participants    |           |           |         |          |               |             |                 |         |

Click the button Import Data With Ready Status in the lower right to import new transactions into MatchMaker.

Transactions will be ready to be batched and posted on the Gift Transaction screen.